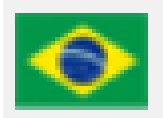

SE

# Ministério da Agricultura, Pecuária e Abastecimento

# Sistema Eletrônico de Informações

# Instruções para se cadastrar como usuário externo no **SEI - MAPA**

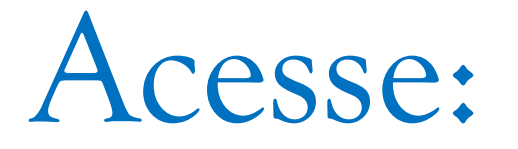

https://sei.agro.gov.br/sei/controlador\_externo.php?acao=usuari o\_externo\_logar&acao\_origem=usuario\_externo\_logar&id\_orgao \_acesso\_externo=0

### MINISTÉRIO DA AGRICULTURA, PECUÁRIA E ABASTECIMENTO

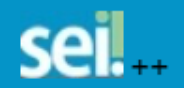

|      | Acesso para Usuários Externos                 |  |
|------|-----------------------------------------------|--|
|      | E-mail:                                       |  |
| sei! | Senha:                                        |  |
|      | Confirma Esqueci minha senha                  |  |
|      | Clique aqui se você ainda não está cadastrado |  |
|      | 1                                             |  |

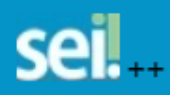

## Cadastro de Usuário Externo

ATENÇÃO! Cadastro destinado a pessoas físicas que estejam com demandas em PROCESSOS ADMINISTRATIVOS na instituição.

<u>Clique aqui para continuar</u>

MINISTÉRIO DA AGRICULTURA, PECUÁRIA E ABA STECIMENTO

1

Publicações Eletrônicas

#### Cadastro de Usuário Externo

| Dadas Cadastrais                                   |                                   |                                       |
|----------------------------------------------------|-----------------------------------|---------------------------------------|
| Nome do Representante:                             |                                   | Preencha os dado                      |
| CPF: RG:                                           | Órgão Expedidor:                  | solicitados e clique<br>"ENVIAR"      |
| elefone Fixo: Telefone Celular:                    |                                   |                                       |
| ndereço Residencial:                               |                                   |                                       |
| implemento:                                        | Bairro:                           |                                       |
| aís: Estado: Cidade:                               | CEP:                              |                                       |
| Dados de Autenticação                              |                                   |                                       |
| nha (no mínimo 8 caracteres com letras e números): |                                   | Atenção: guarde sua senha,            |
| onfirmar Senha:                                    |                                   | operações que for realizar no sistema |
|                                                    | Digite o código da imagem ao lado |                                       |
| Enviar Voltar                                      |                                   |                                       |
|                                                    |                                   |                                       |

## MINISTÉRIO DA AGRICULTURA, PECUÁRIA E ABASTECIM

sei...

sistemas.agricultura.gov.br diz

IMPORTANTE: As instruções para ativar o seu cadastro foram encaminhadas para o seu e-mail.

OK

|      | Acesso para Usuários Externos                                            |  |
|------|--------------------------------------------------------------------------|--|
|      | E-mail:                                                                  |  |
| sel! | Senha:                                                                   |  |
|      | ConfirmaEsqueci minha senhaClique aqui se você ainda não está cadastrado |  |

Você receberá uma mensagem no email informado, solicitando o envio de documentos para o e-mail: mapa.sempapel@agro.gov.br

Sua solicitação de cadastro como Usuário Externo no SEI-MAPA foi recebida com sucesso.

Com vistas a cumprir os procedimentos relativos ao credenciamento prévio, para ativação de seu login, é necessário enviar ao protocolo do órgão os seguintes documentos:

- RG

- CPF

- COMPROVANTE DE ENDEREÇO RESIDENCIAL

Usuários externos do MAPA, os documentos devem ser enviados para o e-mail: <u>mapa.sempapel@agro.gov.br</u> Usuários externos da CONAB, os documentos devem ser enviados para o e-mail: <u>sei@conab.gov.br</u>.

Ministério da Agricultura, Pecuária e Abastecimento - MAPA

#### Prezado (a),

Seu cadastro de usuário externo no SEI do Ministério da Agricultura, Pecuária e Abastecimento (SEI/MAPA) foi liberado.

Para efetuar login, favor acessar https://sei.agro.gov.br/sei/controlador externo.php?acao=usuario externo logar&id orgao acesso externo=0

Seu login é o endereço de e-mail e a senha é a que foi registrada pelo (a) senhor (a) no momento do cadastro no sistema. Caso não lembre, basta clicar em "Esqueci minha senha" e informar os dados para recuperação.

A liberação do cadastro não implica na disponibilização de acesso ao processo (quando for o caso), que será objeto de análise da unidade na qual ele se encontra em tramitação. Assim, após cadastro liberado, o usuário que requer acesso ao conteúdo de determinado processo deve entrar em contato com a unidade responsável. Para a disponibilização de acesso ao processo, a unidade onde ele se encontra em andamento poderá solicitar documentação adicional.

\*\*\*\*\*\*\*Email havia caido em spam!!!

Atenciosamente

\*\*\*

--At.te

Mapa sem Papel Divisão de Gestão de Sistemas Eletrônicos Ministério da Agricultura, Pecuária e Abastecimento

Brasília/DF

Após enviar os documentos solicitados, você receberá um e-mail do MAPA informando-o de que seu acesso ao SEI está liberado

MINISTÉRIO DA AGRICULTURA, PECUÁRIA E ABASTECIMENTO

sei...

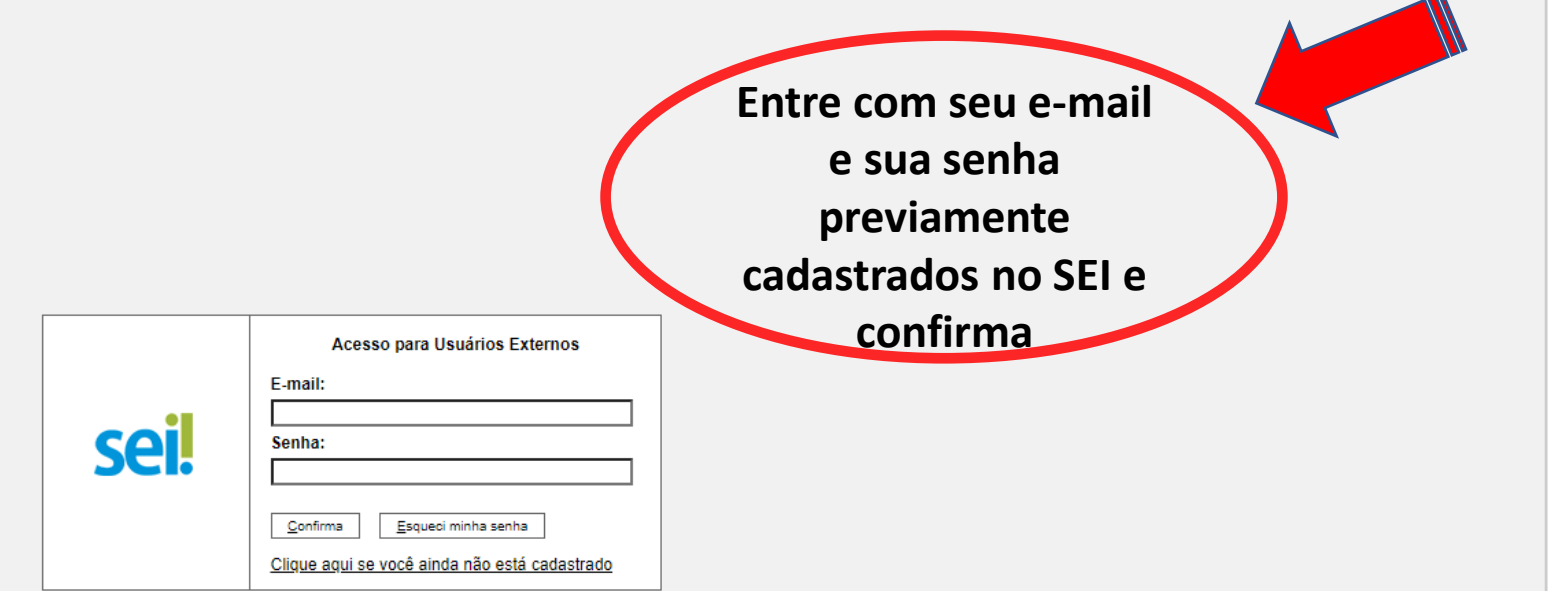

Publicações Eletrônicas

ATENÇÃO AO ACESSAR O SEI CORRETAMENTE – OBSERVE SE É REFERENTE AO MINISTÉRIO DA AGRICULTURA, PECUÁRIA E ABASTECIMENTO